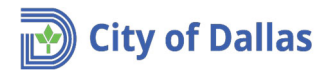

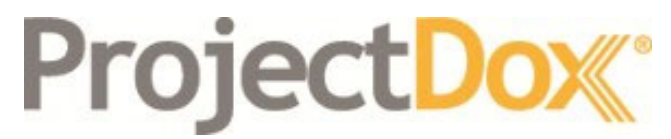

**Electronic Plan Solutions** 

Engineering Plan Submittal Manage My Existing Projects Quick Reference Guide Drainage/Paving & Water/Wastewater Engineering City of Dallas, TX

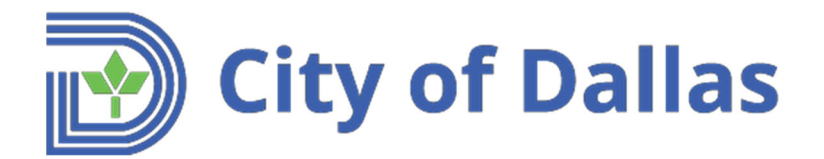

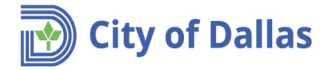

 The first communications received from ProjectDox after submitting an application are two emails titled: *Invitation* and *Applicant Upload Task Assignment*. The first is just an informational email. The second email asks the applicant to upload the required documents (Plans and any other required document) to start the review process.

| 1st email                                                                           | Applicant Upload Task Assignment 2nd email                                                                                                    |
|-------------------------------------------------------------------------------------|----------------------------------------------------------------------------------------------------|
| Invitation<br>Hello John Doe:<br>You have been invited to the project listed below. | Attention John:<br>You have been assigned a task on Project: DP19-001.<br>Please Login to ProjectDox to begin your task.                                                                                                    |
|                                                                                     | Project: DP19-001                                                                                                    |
| Your Login: john.doe@hotmai.com                                                     | Task: Applicant Upload                                                                                                    |
| Project Name: DP19-001                                                              | Project Access                                                                                                    |
| Project Description                                                                 | Once in ProjectDox, click on Application Upload Task, under the Task List pane, to upload your plans and any additional document:<br>Contact the City of Dallas at (214)-948-4480 or <u>biadmin@dallascityhall.com</u> if you have questions regarding this project.<br>Please do not reply to this email. |

- 2. The <u>Login to ProjectDox</u> link in the *Applicant Upload Task Assignment* email will open the login window for the applicant to log into the system.
- 3. After logging in, two things can occur:
  - a. If popup blocker is active on the browser, the web portal of the project will show up. Notice the **Project Number** is on the left pane on the portal and the **Applicant Upload Task** is in the **Task List.**

The Project Number will look like this:

Year Sequential order of submitted project within the year.

- DPXX-XXX for Drainage/Paving projects
- WWXX-XXX for Water/Wastewater projects

| DP19-001                                                                                                    |                              |                                                                                            |                                     |            |           |                                                        |            |         |                 |                |        |                    |
|----------------------------------------------------------------------------------------------------|------------------------------|--------------------------------------------------------------------------------------------|-------------------------------------|------------|-----------|--------------------------------------------------------|------------|---------|-----------------|----------------|--------|--------------------|
| Main Contact:                                                                                                    |                              |                                                                                            |                                     |            |           |                                                        |            |         |                 |                |        |                    |
| Expand current   Collapse   🔽 Pan                                                                                                    | ing & Drainage Engi          | neering Re                                                                                 | view                                |            |           |                                                        |            |         |                 |                |        |                    |
| Derson     Courted to the second to the second to the | Task Li                      | Task List         Is Start Workflow       Interest         Is Show all tasks for all users |                                     |            |           |                                                        |            |         |                 |                |        |                    |
|                                                                                                    | OPTIONS                      |                                                                                            | TASK                                | PROJECT    |           | INSTANCE                                               | GROUP      |         | ASSIGNMENT TY   | STATUS         |        | PRIORITY           |
|                                                                                                    |                              |                                                                                            | ♡ Contains                          | ∇ Contains |           | ♥ Contains                                             | V Contains |         | ♥ Contains      | ♥ Contains     | _      | ♥ Contains         |
|                                                                                                    |                              | -                                                                                          | Applicant Upload Task               | DP19-001.  |           | DP19-001 -<br>Engineering -<br>1/7/2019<br>12:11:22 PM | Applicant  |         | FirstInGroup    | Pending        |        | 🔺 Medium           |
|                                                                                                    | 1 - 1 of 1 records           |                                                                                            |                                     |            |           |                                                        |            |         |                 |                |        |                    |
|                                                                                                    | Workf                        | ow Ins                                                                                     | tances                              |            |           |                                                        |            |         |                 |                |        |                    |
|                                                                                                    | NAME COORDINATOR GROUP STATE |                                                                                            |                                     |            |           |                                                        |            | VERSION |                 | 51             | TARTED |                    |
|                                                                                                    | 440                          | DP19-00<br>1/7/201                                                                         | 01 - Engineering -<br>9 12:11:22 PM |            | Facilitat | or                                                     |            | Active  | e Initial Versi | on (Version 1) | 1/5    | 7/2019 12:11:21 PM |
|                                                                                                    |                              |                                                                                            |                                     |            |           |                                                        |            |         |                 |                |        |                    |

b. If popup blocker is not active on the browser, a message will popup asking if you want to accept the task. Click **Yes** and the Applicant Upload screen will show up.

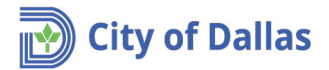

#### 4a. Required Engineering Title Block

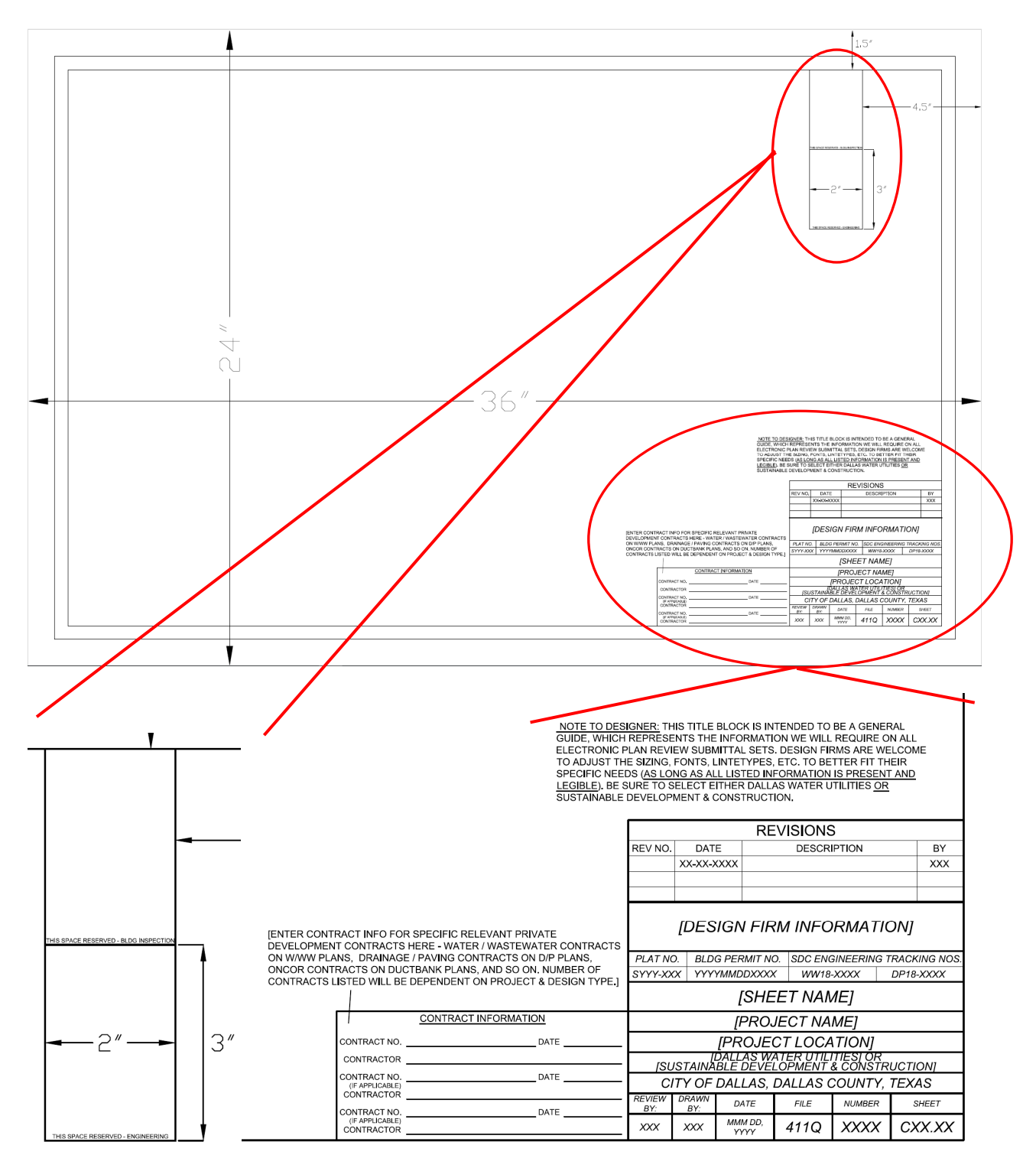

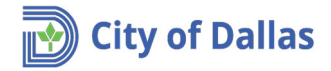

4b. Required documents. The Cover Sheet and all Civil Construction sheets must be uploaded <u>individually</u> to the Drawings folder in <u>PDF format</u>. Please use the following File Name Standards. Failure to following the naming convention will result in the rejection of the submittal during the City's prescreen.

| C        | ITY-APPROVED PLAN SET SHEET INDEX      | K WITH ADDENDUM            |
|----------|----------------------------------------|----------------------------|
| SHEET NO | DESCRIPTION/DRAWING SHEET TITLE        | FILE NAME                  |
| C01      | COVER                                  | C01_COVER.pdf              |
| C02      | RECORDED / PRELIMINARY PLAT            | C02_PLAT.pdf               |
| C03.01   | GENERAL NOTES                          | C03.01_GEN NOTE.pdf        |
| C04.01   | DEMOLITION PLAN or EXISTING CONDITIONS | C04.01_DEMO or EX COND.pdf |
| C05.01   | DIMENSION CONTROL PLAN                 | C05.01_DIM CTRL.pdf        |
| C06.01   | PAVING PLAN & PROFILE                  | C06.01_PAVING.pdf          |
| C06.50   | PAVING PLAN DETAILS                    | C06.50_PAV DTL.pdf         |
| C07.01   | GRADING PLAN                           | C07.01_GRADING.pdf         |
| C07.50   | GRADING PLAN DETAILS                   | C07.50_GRADE DTL.pdf       |
| C08.01   | DRAINAGE AREA MAP                      | C08.01_DAM.pdf             |
| C09.01   | STORM SEWER PLAN & PROFILE             | C09.01_STORM.pdf           |
| C09.50   | STORM SEWER DETAILS                    | C09.50_STORM DTL.pdf       |
| C10.01   | WATER & WASTEWATER PLAN & PROFILE      | C10.01_WTR-WW.pdf          |
| C10.50   | WATER & WASTEWATER DETAILS             | C10.50_WTR-WW DTL.pdf      |
| C11.01   | EROSION CONTROL                        | C11.01_ER CTRL.pdf         |
| C11.50   | EROSION CONTROL DETAILS                | C11.50_ER CTRL DTL.pdf     |
| C12.01   | SIGNAGE & STRIPING PLAN                | C12.01_SIGN-STRIPE.pdf     |
| C12.50   | SIGNAGE & STRIPING DETAILS             | C12.50_SIGN-STRIPE DTL.pdf |
| C13.01   | STREET LIGHTING PLAN                   | C13.01_STREET LIGHT.pdf    |

\*\*Important – Resubmittals MUST keep the same naming convention. This is the only way for ProjectDox to create a version (v2, v3, etc).\*\*

The following plans and documents must be uploaded to the **Documents** folder.

### Drainage/Paving Engineering

- Preliminary/Final Plat
- Plan Review Check List
- 421Q/411Q/311T- Reference Plans
- Water/Wastewater Plans
- SWPPP (If available)
- All as-builts obtained during your due diligence research
- Water/Wastewater Engineering
- Preliminary/Final Plat
- Plan Review Check List
- 421Q/411Q/311T- Reference Plans
- Drainage/Paving/Grading Plans
- All as-builts obtained during your due diligence research

Both Plan Review Check Lists are located online at the following link: <u>https://dallascityhall.com/departments/sustainabledevelopment/Engineering/Pages/engineering-forms.aspx</u>

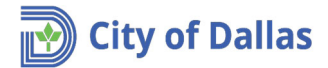

4c. If the system logged you out of your session due to inactivity, or if you need to complete the process at a later time, you may follow the steps below. Otherwise, continue to Step 5.

|    |                                 | Manage My Existing Projects |
|----|---------------------------------|-----------------------------|
| 1) | After logging back in, click on |                             |

| - |                                                                                                    |
|---|----------------------------------------------------------------------------------------------------|
| ~ | On the an application paper bit has advanted one on of the sample rule paper, perform table, and quark the or domain charge the sample rule paper. Leaders the sample rule quark the sample rule quark the sample rule qu |
|   | +                                                                                                    |
|   | ×                                                                                                    |

2) Click on the **Projects** tab. (If the background color of the tab is white, this means it is selected)

| ojectDox                                  |                  |
|-------------------------------------------|------------------|
| Tasks (PF) Projects                       |                  |
| Recent Projects 🖉 Refresh 🔐 Save Settings |                  |
|                                           |                  |
| PROJECT                                   | OPTIONS          |
| PROJECT a                                 | OPTIONS          |
| PROJECT ::::                              | options<br>₽ 2 ⊠ |

3) If you find your project, go to next step (4), otherwise click on **All Projects** and, under **PROJECT**, enter the project number and press **Enter**.

| D., |     | -     | n - |     |
|-----|-----|-------|-----|-----|
| Pr  | OIF | YCT 4 | UC  | M   |
|     | C)C |       | 20  | 100 |
|     | -   |       |     |     |

| Tasks (PF) Projects  |                                      |                       |                |                  |                                                |
|----------------------|--------------------------------------|-----------------------|----------------|------------------|------------------------------------------------|
| All Projects Statesh | P. Save Settings - S. Reset Settings |                       |                |                  | Recent Projects All Projects Archived Projects |
|                      |                                      |                       |                |                  | Show 14 + records                              |
| PROMICT              | OPTIONS                              | DESCRIPTION           | OWNER          | STATUS           | DREATE DATE                                    |
| 1514031 T            |                                      | V Contains.           | V Contains     | V Contwins.      | 7 0s                                           |
| 1892121001           | <u>a</u> 2 a                         | New house on block #2 | Dallas effices | Applicant Upload | 9/18/2018 10/41:17 AM                          |
| 1 - 1 of 1 seconds   |                                      |                       |                |                  | + = price 1 most =                             |

4) Click on your project number.

| Tasks (PF)       | Projects  |              |                          |      |
|------------------|-----------|--------------|--------------------------|------|
| Recent Proje     | cts 🕫 Ref | fresh 🔗 Save | e Settings  🔗 Reset Sett | ings |
|                  |           |              |                          |      |
| PROJECT          |           |              | OPTIONS                  |      |
|                  |           |              |                          |      |
| DP19-001         |           |              | ፄ 2 ⊠                    |      |
| 1 - 1 of 1 recor | ds        |              |                          |      |

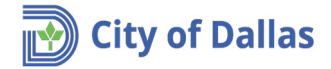

5. If you haven't already accepted the Applicant Upload Task in Step 3b. above, click on **Applicant Upload Task** and a message will pop-up asking if you want to accept the task. Click **Yes** and the Applicant Upload screen will show up.

| DP19-001                                                                                                    |                         |                       |                                    |           |                   |                                                        |            |         |                 |               |                      |  |
|----------------------------------------------------------------------------------------------------|-------------------------|-----------------------|------------------------------------|-----------|-------------------|--------------------------------------------------------|------------|---------|-----------------|---------------|----------------------|--|
| ain Contact:                                                                                                    |                         |                       |                                    |           |                   |                                                        |            |         |                 |               |                      |  |
| nd current.] Collacse.] 🖗 Pa                                                                                                    | ving & Drainage Enginee | ering Revi            | iew                                |           |                   |                                                        |            |         |                 |               |                      |  |
| DP19-001     Poject Number     Damings (16 Files - 0 New)     Documents (12 Files - 0 New)     Samped     Berlewerer Attachments     Outick Review | Task List               | Task List             |                                    |           |                   |                                                        |            |         |                 |               |                      |  |
|                                                                                                    | Start Wo                | rkflow<br>I tasks for | C Refresh P Save Se<br>r all users | ettings   |                   |                                                        |            |         |                 |               |                      |  |
|                                                                                                    | OPTIONS                 |                       | TASK                               | PROJECT   |                   | INSTANCE                                               | GROUP      |         | ASSIGNMENT TY   | STATUS        | PRIORITY             |  |
|                                                                                                    |                         |                       | ♡ Contains                         | Contains  |                   | ♥ Contains                                             | V Contains |         | ♥ Contains      | Contains      | V Contains           |  |
|                                                                                                    |                         | -                     | Applicant Upload Task              | DP19-001. |                   | DP19-001 -<br>Engineering -<br>1/7/2019<br>12:11:22 PM | Applicant  |         | FirstInGroup    | Pending       | 🔺 Medium             |  |
|                                                                                                    | 1 - 1 of 1 records      |                       |                                    |           |                   |                                                        |            |         |                 |               |                      |  |
|                                                                                                    | Workflow Instances      |                       |                                    |           |                   |                                                        |            |         |                 |               |                      |  |
|                                                                                                    | NAME                    |                       |                                    |           | COORDINATOR GROUP |                                                        | STATE      | VERSION |                 | STARTED       |                      |  |
|                                                                                                    | a <sup>₽</sup> a D      | P19-00<br>/7/2019     | 1 - Engineering -<br>12:11:22 PM   |           | Facilitate        | or                                                     |            | Active  | Initial Version | n (Version 1) | 1/7/2019 12:11:21 PM |  |
|                                                                                                    | 1 1 1 1 1 1 1 1 1 1     |                       |                                    |           |                   |                                                        |            |         |                 |               |                      |  |

6. Maximize the window and open the section related to the project number.

| APPLICANT UPLOAD                                                                                                    | ProjectFlow<br>BUILDING                                                                                          |
|----------------------------------------------------------------------------------------------------|----------------------------------------------------------------------------------------------------|
| Permit Information Fee Balance Review Information Resources                                                                                                    |                                                                                                    |
| Name DP19-001<br>Description Drainage/Paving Engineering<br>Status Applicant Upload<br>Location 2800 Oak Lawn<br>Contact<br>Email<br>Phone 2149494152<br>Posse Job ID 116474436                                        |                                                                                                    |
| Task Instructions<br>Select appropriate destination folder then select files to upload to selected folder. Repeat until all required submission files are uploaded. TO START<br>Complete <sup>®</sup> (bottom of page) | REVIEW PROCESS: Please select "Upload Complete - Notify Dallas" enabled by first selecting checkbox "Upload Task |
| Project: (P194001       Select destination folder for files:                                                                                                    |                                                                                                    |
| Upload Task Complete (I have uploaded all required drawings and/or documents)                                                                                                    |                                                                                                    |
| Upload Complete - Notify the City                                                                                                    | of Dallas Close                                                                                                  |

7. Click on *Documents* folder to upload your reference plans and documents.

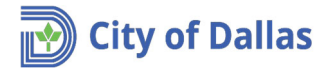

8. Click on *Select Files to Upload*.

| P | Project: DP19-001                                                                                                    |
|---|----------------------------------------------------------------------------------------------------|
| - | Select your files to upload to this folder:          Select Files to Upload       View Folders         DP19-001\Documents |

- 9. On the upload window you can use one of two methods to upload files; **drag and drop** or the **traditional** method.
  - a. **Drag and drop**. Notice that more than one file can be selected at once, so you can select all documents (required documents or plans) at once.

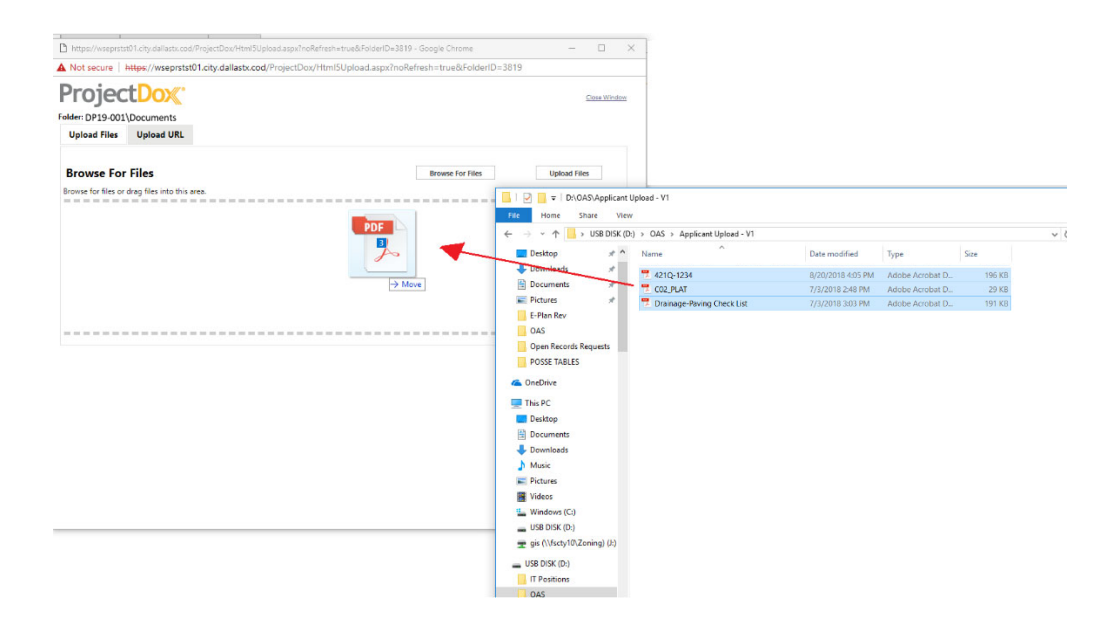

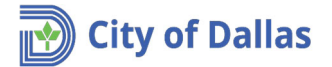

b. **Traditional**. Click on **Browse** and select all documents (required documents or plans) to be uploaded and click on **Open**. Notice that more than one file can be selected at once.

| https://wseprstst01.city.dallastx.cod/Pr      | rojectDox/Html5Upload.aspx?noRe                                                   | efresh=true&FolderID=3819 - Google Chro | me                |                 | <      |                              |    |
|-----------------------------------------------|-----------------------------------------------------------------------------------|-----------------------------------------|-------------------|-----------------|--------|------------------------------|----|
| A Not secure   https://wseprstst01            | 1.city.dallastx.cod/ProjectDox/                                                   | Html5Upload.aspx?noRefresh=true&        | FolderID=3819     |                 |        |                              |    |
| Project <mark>Dox</mark> "                    |                                                                                   |                                         |                   | Close Window    |        |                              |    |
| older: DP19-001\Documents                     |                                                                                   |                                         |                   |                 |        |                              |    |
| Upload Files Upload URL                       |                                                                                   | _                                       |                   |                 |        |                              |    |
| Browse For Files                              |                                                                                   | Browse Fo                               | or Files U        | pload Files     |        |                              |    |
| Browse for files or drag files into this area | 🗅 Open                                                                            |                                         |                   |                 |        |                              | ×  |
|                                               | $\leftarrow$ $\rightarrow$ $\checkmark$ $\uparrow$ $\square$ $\rightarrow$ This P | C > USB DISK (D:) > OAS > Applicant     | Upload - V1       |                 | √ Ō    | Search Applicant Upload - V1 | P  |
|                                               | Organize 👻 New folder                                                             |                                         |                   |                 |        | · ·                          | ?  |
|                                               | 👌 Music 🔷                                                                         | Name                                    | Date modified     | Туре            | Size   |                              |    |
|                                               | Pictures                                                                          | 📜 421Q-1234                             | 8/20/2018 4:05 PM | Adobe Acrobat D | 196 KB |                              |    |
|                                               | Videos                                                                            | 📜 CO2_PLAT                              | 7/3/2018 2:48 PM  | Adobe Acrobat D | 29 KB  |                              |    |
|                                               | Windows (C:)                                                                      | 📜 Drainage-Paving Check List            | 7/3/2018 3:03 PM  | Adobe Acrobat D | 191 KB |                              |    |
|                                               | USB DISK (D:)                                                                     |                                         |                   |                 |        |                              |    |
|                                               | 🛫 gis (\\fscty10\Zc                                                               |                                         |                   |                 |        |                              |    |
|                                               | USB DISK (D:)                                                                     |                                         |                   |                 |        |                              |    |
|                                               | IT Positions                                                                      |                                         |                   |                 |        |                              |    |
|                                               | OAS                                                                               |                                         |                   |                 |        |                              |    |
|                                               | OAS UAT Test                                                                      |                                         |                   |                 |        |                              |    |
|                                               | Open Records R                                                                    |                                         |                   |                 |        |                              |    |
|                                               | PowerShell scrip                                                                  |                                         |                   |                 |        |                              |    |
|                                               | SQLs                                                                              |                                         |                   |                 |        |                              |    |
|                                               | WDDriveUtilities                                                                  |                                         |                   |                 |        |                              |    |
|                                               | WDDriveUtilities                                                                  |                                         |                   |                 |        |                              |    |
|                                               | A Network                                                                         |                                         |                   |                 |        |                              |    |
|                                               | CCS0001-BSR4H ¥                                                                   |                                         |                   |                 |        |                              |    |
|                                               | File nam                                                                          | e .                                     |                   |                 | ~      | Custom Files                 | ~  |
|                                               |                                                                                   |                                         |                   |                 |        | Open Cance                   | 21 |

10. **Uploading progress window**. After selecting all files, a window with a list of selected files will show up. Click on *Upload Files* to proceed.

| https://wseprsts                               | st01.city.dallastx.cod                   | /ProjectDox/Html5Upl  | load.aspx?noRefresh | =true&FolderID=3819 | - Google Chrome        | -             |            | $\times$ |
|------------------------------------------------|------------------------------------------|-----------------------|---------------------|---------------------|------------------------|---------------|------------|----------|
| A Not secure                                   | https://wseprstst                        | 01.city.dallastx.cod/ | /ProjectDox/Html    | 5Upload.aspx?noRe   | efresh=true&FolderID=3 | 3819          |            |          |
| Project<br>Folder: DP19-001\Do<br>Upload Files | ocuments<br>Upload URL                   |                       |                     |                     |                        | _             | Close Wind | iow      |
| Browse For<br>Browse for files or              | r <b>Files</b><br>drag files into this a | area.                 |                     |                     | Browse For Files       | Upload F      | iles       |          |
| <ul> <li>□ 421Q-</li> <li>□ C02 P</li> </ul>   | -1234.pdf                                |                       |                     |                     |                        | 0B/316.21KB 💥 | Î          |          |
| Draina                                         | ge-Paving Check Li                       | ist.pdf               |                     |                     |                        | 08/1.66MB 🗙   |            |          |
|                                                |                                          |                       |                     |                     |                        | 0B/4.12M      | В          | _        |
|                                                |                                          |                       |                     |                     |                        |               |            |          |
|                                                |                                          |                       |                     |                     |                        |               |            |          |
|                                                |                                          |                       |                     |                     |                        |               |            |          |
|                                                |                                          |                       |                     |                     |                        |               |            |          |
|                                                |                                          |                       |                     |                     |                        |               |            |          |

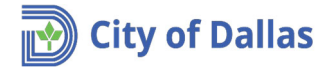

11. The upload process will open a window with a list of files that have been uploaded. Click on **Close** to return to the previous window (applicant upload window). **\*\*Important note: The upload task does not complete the submittal process. The submittal is** <u>NOT COMPLETE</u> **until you have completed step 15 and you have received a confirmation email.**\*\*

| https://wseprstst01.city.dallastx.cod/ProjectDox/HtmISUpload.aspx?noRefresh=true&FolderID=3819 - Google Chro                                                                                                    | me – 🗆 X             | https://wseprstst01.city.dallastu.cod/ProjectDox/Html5Upload.aspu?noRefresh=true&FolderID=3819 - Internet Explorer | - 🗆 X |
|----------------------------------------------------------------------------------------------------|----------------------|----------------------------------------------------------------------------------------------------|-------|
| Protection Property and a second magnetical method plana approximation of the second method of the second method method of the second method of the second method method of the second method of the second method method method method method of the second method method m | Contentu >> 3813     | The following likes have been updated<br>1. 4220-1248.pdf<br>2. 002.9.84.pdf<br>3. Orange-Switz Check List.pdf     |       |
| Browse For Files browse for Bridge Bridge Br | r files Upload files | •                                                                                                    |       |
| © C02_PLAT.pdf<br>© Drainage-Paving Check List.pdf                                                                                                    | 08/2154/8 ¥          | Otor                                                                                                    |       |
| 0 of 3 uploaded <u>Histo Datalis</u>                                                                                                    | 0B/4.12MB            |                                                                                                    |       |
|                                                                                                    |                      |                                                                                                    |       |
|                                                                                                    |                      |                                                                                                    |       |
|                                                                                                    |                      |                                                                                                    |       |

 Notice the Project section of the Applicant Upload window has changed. If any of the files have been uploaded by mistake, or incorrectly named, you can remove them by clicking on the red X.
 Project: DP19-001

| Select your files to upload to this folder: |  |
|---------------------------------------------|--|
| Select Files to Upload View Folders         |  |
| DP19-001\Documents                          |  |
| 🗎 421Q-1234.pdf 🗙                           |  |
| CO2_PLAT.pdf ×                              |  |
| Drainage-Paving Check List.pdf ×            |  |
|                                             |  |

13. Now click on **View folders**. Notice **Document folder** displays the total number of files imported inside the parenthesis ().

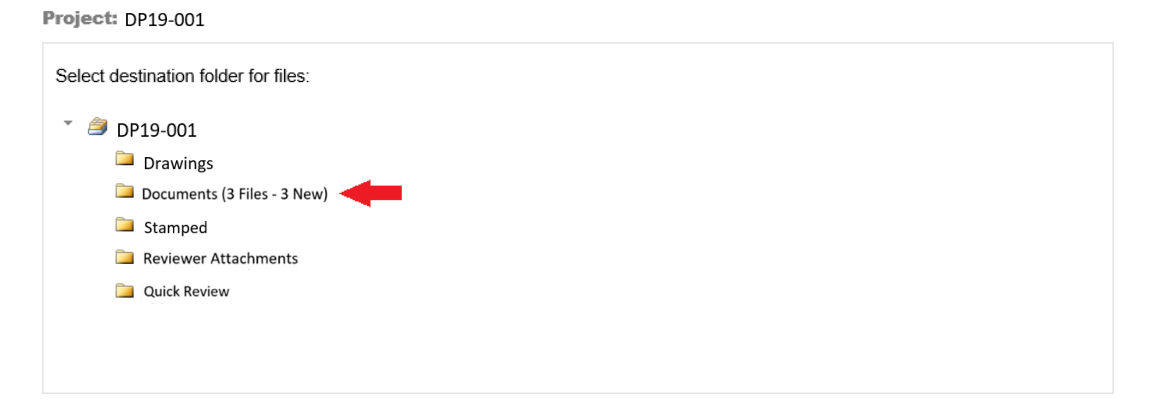

Follow the same instructions above to upload your Civil Construction sheets to the **Drawings** folder. \*\* Verify that all files are named according to the File Name Standards shown above under Step 4, and uploaded into the appropriate folder. Failure to do so will result in a rejected submittal. Resubmittals must keep the same naming convention. This is the only way for ProjectDox to create a version (v2, v3, etc).\*\*

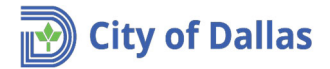

14. Click on the "Invite Owner – Developer" tab. Fill in the First Name, Last Name, and email address for the developer or owner. Click on "Invite User".

| Project Information                           | Fee Balance                  | Review Information | Helpful Links | Invite Owner - Develope | r)          |                 |   |
|-----------------------------------------------|------------------------------|--------------------|---------------|-------------------------|-------------|-----------------|---|
|                                               |                              |                    |               |                         |             |                 |   |
|                                               |                              |                    |               |                         |             | _               |   |
|                                               |                              |                    |               |                         |             |                 |   |
|                                               |                              |                    |               |                         |             |                 |   |
|                                               |                              |                    |               |                         |             |                 |   |
|                                               | 1                            |                    |               |                         |             |                 |   |
| Project Information                           | Fee Balance                  | Review Inform      | ation Helpful | I Links Invite Owner    | - Developer |                 |   |
| Project Information Add Group M               | Fee Balance                  | Review Inform      | ation Helpful | I Links Invite Owner    | - Developer |                 |   |
| Project Information<br>Add Group M<br>First N | Fee Balance<br>embers<br>ame | Review Inform      | ation Helpful | I Links Invite Owner    | - Developer | Invite to Group | ł |

15. Go down to the end of the window.

| 🗿 https://wseprstst01.city.dalla:                                                    | stx.cod/?wflowTas                                                                                         | kID=2589 - Applicant Uplo                                                                 | ad - Internet Exp             | blorer                                    |                                  |                                        |                            | -               |     | × |
|--------------------------------------------------------------------------------------|----------------------------------------------------------------------------------------------------|-------------------------------------------------------------------------------------------|-------------------------------|-------------------------------------------|----------------------------------|----------------------------------------|----------------------------|-----------------|-----|---|
| APPLICAN                                                                             | T UPLC                                                                                                    | DAD                                                                                       |                               |                                           |                                  | ProjectFlow<br>BUILDING                |                            | avoitwa         | e.  | Â |
| Permit Information                                                                   | Fee Balance                                                                                               | Review Information                                                                        | Resources                     |                                           |                                  |                                        |                            |                 |     |   |
| De:<br>Poss                                                                          | Name DP:<br>scription Dra<br>Status App<br>Location 280<br>Contact<br>Email<br>Phone 214<br>se Job ID 116 | 19-001<br>inage/Paving Engine<br>licant Upload<br><b>10 Oak Lawn</b><br>9484152<br>474436 | eering                        |                                           |                                  |                                        |                            |                 | _   |   |
| Task Instruction<br>Select appropriate d<br>TO START REVIEW<br>Complete". (bottom of | s<br>estination folde<br>/ PROCESS: P<br>of page)                                                         | r then select files to u<br>lease select "Upload I                                        | pload to sele<br>Complete - N | ected folder. Repe<br>lotify Dallas" enal | eat until all r<br>bled by first | equired submissic<br>selecting checkbo | on files are<br>ox "Upload | uploade<br>Task | ed. |   |
|                                                                                      |                                                                                                    | Upload Comple                                                                             |                               |                                           | Close                            |                                        |                            |                 |     |   |

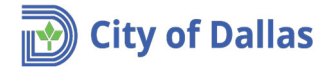

16. Verify that all drawings and required documents have been uploaded, and select the checkbox Upload Task Complete (I have uploaded all required drawings and/or documents) and click on the Upload Complete – Notify the City of Dallas button. This is a critical step in completing the submittal process.

| Seleo | ct destination folder for files: |
|-------|----------------------------------|
| - 6   | € DP19-001                       |
| Γ     | Drawings (16 Files - 0 New)      |
| L     | Stamped                          |
|       | Reviewer Attachments             |
|       | La <u>Suick Keview</u>           |
|       |                                  |
|       |                                  |
|       |                                  |

Common mistake hint: Please make sure you have checked the box before clicking upload complete.

17. Once you receive the following message, proceed to close it.

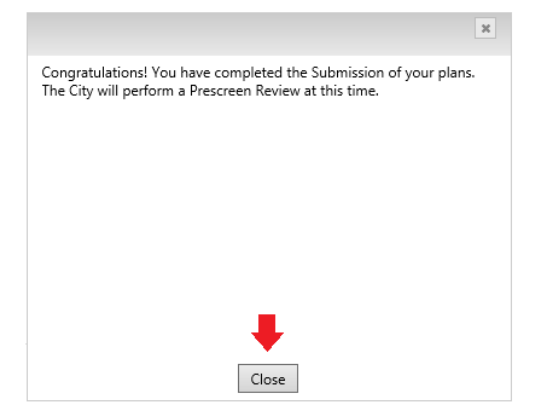

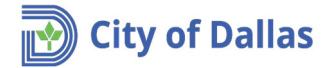

18. An email message will be delivered to you indicating that the application upload task is complete, and the application is in the pre-screen process.

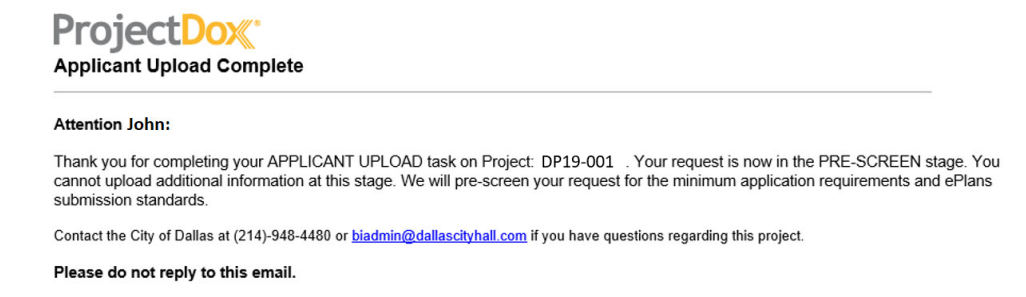

At this time your application is under pre-screening and there is no action required on your part, except to wait for another email communication from **ProjectDox** to continue with the next step. Please check your junk mail or clutter folder if you do not receive any notifications. Provide at least 5 full business days before investigating. You may also visually see where in the process your project is by clicking on the workflow icon **Project**.

- 19. No matter if all required documents are in order or more information is needed, an email communication will be sent to the applicant indicating process success or more information is needed. For the purpose of this tutorial, the prescreen process succeeded.
- 20. After the prescreen process succeeds, an email communication will be sent to the applicant indicating that initial fees must be paid before continuing with the review process.

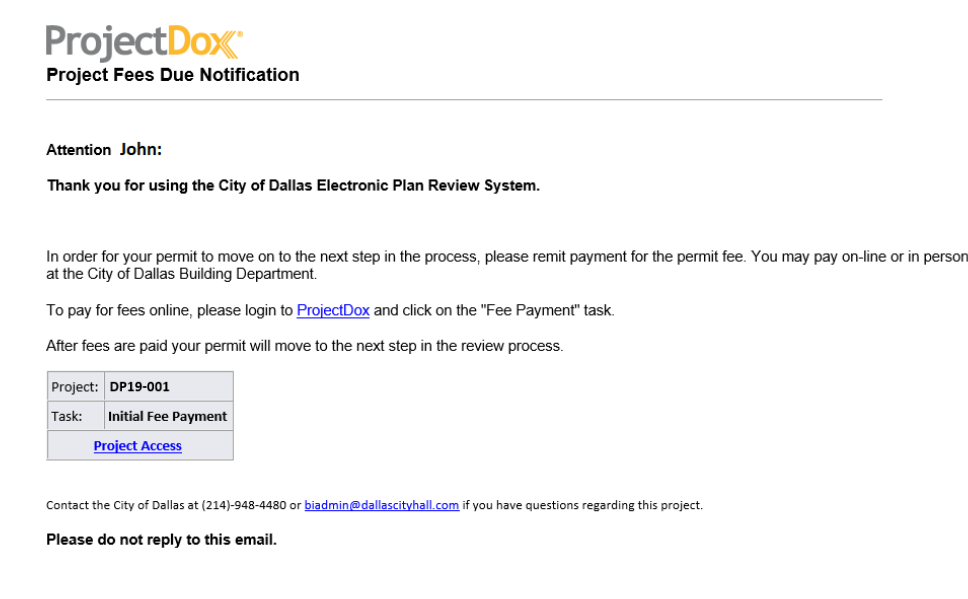

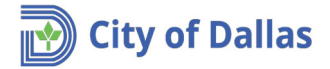

21. Click on either links; <u>ProjectDox</u> or <u>Project Access</u> on the email to start the **Initial Fess Payment** process. You may pay online via credit card following the steps below. You may also pay by check at the cashier's office: Oak Cliff Municipal Center, 320 E. Jefferson Blvd, Room 118, Dallas, TX 75203. You must first obtain an invoice from the respective Engineering Administrative Assistant in Room 200 before paying at the cashier's office. After paying by check, skip down to Step 26.

## Project<sub>Dox</sub>.

| DP19-001                  |                                                                                                    |
|---------------------------|----------------------------------------------------------------------------------------------------|
| Main Contact:             |                                                                                                    |
| Expand current   Collaose | ew house on block #2 Task List  Start Workflow & Refresh & Save Settings  Show all tasks for all users                                                       |
|                           | OPTIONS         TASK         PROJECT         INSTANCE         C           V         Contains         V         Contains         V         Contains         S |
|                           | DP19-001                                                                                                    |
|                           | 1 - 1 of 1 records                                                                                                    |

#### 22. Click **OK** on the next question.

| Message from webpage             | × |
|----------------------------------|---|
| Po you want to accept this task? |   |
| OK Cancel                        |   |

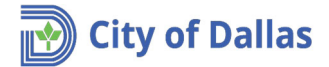

23. Proceed to enter your credit card information and click Pay.

| it Entry - Microsoft Edge                                                                                                    | -       |         | ×    |
|----------------------------------------------------------------------------------------------------|---------|---------|------|
| rtificate error wststposse01.city.dallastx.cod/Test/Payment/?project=116474436&returnurl=https%3A%2F%2Fwseprstst01.city.dallastx.cod%2F | Project | :DoxWel | bUI% |
|                                                                                                    |         |         |      |
|                                                                                                    |         |         |      |
| our amount due is: \$1,500.00 USD                                                                                                    |         |         |      |
|                                                                                                    |         |         |      |
|                                                                                                    |         |         |      |
| Card Holder Street Address                                                                                                    |         |         |      |
|                                                                                                    |         |         |      |
| Card Holder ZIP Code                                                                                                    |         |         |      |
|                                                                                                    |         |         |      |
|                                                                                                    |         |         |      |
|                                                                                                    |         |         |      |
| 1234567890                                                                                                    |         |         |      |
| Card Holder Email Address                                                                                                    |         |         |      |
|                                                                                                    |         |         |      |
| Credit Card Number (digits only)                                                                                                    |         |         |      |
|                                                                                                    |         |         |      |
| Card Type                                                                                                    |         |         |      |
|                                                                                                    |         |         |      |
|                                                                                                    |         |         |      |
| Expiration Date<br>(MMYYYY, digits                                                                                                    |         |         |      |
| only)                                                                                                    |         |         |      |
|                                                                                                    |         |         |      |
| Security Code                                                                                                    |         |         |      |
|                                                                                                    |         |         |      |
|                                                                                                    |         |         |      |
| Pay                                                                                                    |         |         |      |
|                                                                                                    |         |         |      |
| yment Page 1.0.0.0 © 2018 - City of Dallas                                                                                              |         |         |      |
|                                                                                                    |         |         |      |

24. The following message will appear while the transaction is being processed.

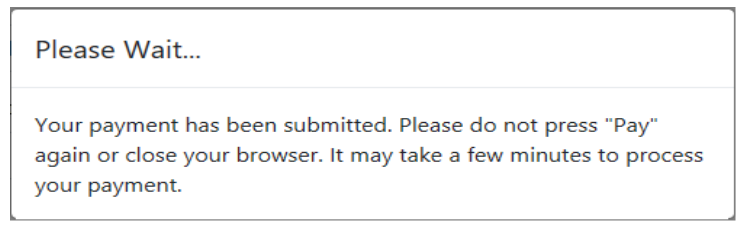

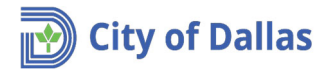

- 25. When the transaction is finished, you will receive a series of confirmation messages:
  - a. **ProjectDox**. Initial Payment Window.

|                      | EE PA         | /MENT                                                | BUILDING                               |
|----------------------|---------------|------------------------------------------------------|----------------------------------------|
| Permit Information   | Fee Balanc    | e Review Information Resources                       |                                        |
|                      |               |                                                      |                                        |
|                      | Name          | 1919-001                                             |                                        |
| De                   | scription 1   | rainage/Paving Engineering<br>lew house on block #2  |                                        |
|                      | Status 2      | 800 Oak Lawn                                         |                                        |
|                      | Location 1    | 500 MARILLA ST Ste:7TH                               |                                        |
|                      | Contact       |                                                      |                                        |
|                      | Email         |                                                      |                                        |
|                      | Phone 2       | 149484152                                            |                                        |
| Pos                  | se Job ID 1   | 16474436                                             |                                        |
| Payment Receipt L    | JRL: Click to | view receipt                                         |                                        |
| Payment Status: si   | JCCess        |                                                      |                                        |
| Payment Transacti    | on ID: 5c4e   | 1d4-cb5e-4b65-83cf-59a0fc228df6                      |                                        |
| Payment Project: 1   | 16474436      |                                                      |                                        |
| Payment Receipts:    | 00034384      |                                                      |                                        |
|                      | payment to t  | e City of Dallas Building Inspection. Please see abo | ove for a link to a printable receipt. |
| Thank you for your j |               |                                                      |                                        |
| Thank you for your p | utstanding f  | N75.                                                 |                                        |
| Thank you for your p | utstanding f  | res.                                                 |                                        |

**\*\***Please note: The Transaction Task does NOT complete the payment process until you complete Step 25.**\*\*** 

b. **Email confirmation**. The applicant will receive an email with the link to view a receipt. Notice there will be a permit **#** in the email.

|                     | City                           | of Dallas                           |
|---------------------|--------------------------------|-------------------------------------|
| Thank you for yo    | our VISA payment of \$1,5      | 500.00 to City of Dallas, made at   |
| January 7, 2019     | 2:00 PM for payment of         | fees applied to project # DP19-001. |
| If you would like a | printable receipt for your pay | yment, please click here:           |
| https://wststposse0 | 1/Test/Payment/Home/Pay        | mentSuccess?                        |
| project=116474436   | &transactionID=5c4ee1d4-r      | cb5e-4b65-83cf-59a0fc228df6.        |
| The receipt numbe   | rs and permit numbers cove     | ered by your payment include:       |
|                     | Receipt No.:<br>00034384       | Permit No.:<br>DP19-001             |

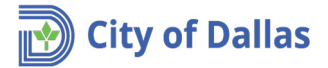

c. Click on the link to view the receipt. Note that the web browser will alert you again to open the web page.

#### **Payment Success**

| City of Dallas                          |                          |
|-----------------------------------------|--------------------------|
| Building Ins                            | ection                   |
| 320 E. Jeferson, Rm                     | #118                     |
| 214-948-4480                            |                          |
| Date: 9/14/2018 11:59                   | :47 AM                   |
| OTTICE: CWEB                            |                          |
| Receipt Number:                         | 00034384                 |
| File Number:                            | 1809121001               |
| Project:                                | 116474436                |
| Sequence:                               | 1                        |
| 0721 UNKNOWN PAYCLASS<br>Payment Total: | \$1,500.00<br>\$1,500.00 |
|                                         | ¢1 500.00                |
| VISA Tendered:                          | \$1,500.00               |
| Thank you for your payment.             |                          |
| Have a nice day!                        |                          |

- 26. On the ProjectDox Initial Payment Window, click on checkbox I have paid all outstanding fees and click on the Fees Paid button.

| INITIAL FEE PAYMENT                                                 |                                                                                                    |                                                                        | BUILDING average |                                                     |
|---------------------------------------------------------------------|----------------------------------------------------------------------------------------------------|------------------------------------------------------------------------|------------------|-----------------------------------------------------|
| Permit Information                                                  | Fee Balance                                                                                             | Review Information                                                     | Resources        |                                                     |
| Desc<br>La<br>C<br>Posse                                            | Name DP1<br>scription Drai<br>Status Pres<br>ocation 280<br>Contact<br>Email<br>Phone 214<br>Job ID 116 | 9-001<br>nage/Paving Engin<br>creen<br>0 Oak Lawn<br>9484152<br>474436 | eering           |                                                     |
| Task Instructions<br>NEED INSTRUCTION<br>Payment Receipt UR         | IS<br>L: Click to vie                                                                                   | w receipt                                                              |                  |                                                     |
| Payment Status: such<br>Payment Transactior<br>Payment Project: 116 | cess<br><b>1 ID:</b> 5c4ee1c<br>6474436                                                                 | 14-cb5e-4b65-83cf-59                                                   | a0fc228df6       |                                                     |
| Payment Receipts: 0<br>Thank you for your pay                       | 0034384<br>yment to the                                                                                 | City of Dallas Buildin                                                 | g Inspection     | Please see above for a link to a printable receipt. |
| ☑ I have paid all out                                               | standing fees                                                                                           | -                                                                      |                  |                                                     |
|                                                                     |                                                                                                    | -                                                                      | • Fees Pa        | id Close                                            |

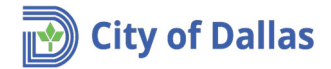

27. Click OK on the next message.

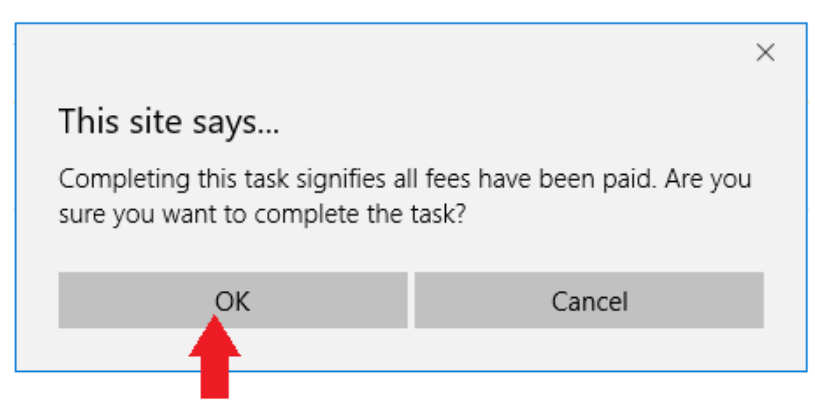

- Each electronic plan submittal requires one hard copy submittal as well. Submit one (1) hard copy of your plans to Oak Cliff Municipal Center, 320 E. Jefferson Blvd, Room 200, Dallas, TX 75203.
   Attention: Lupe Lomas for Drainage/Paving plans, or Ursula Walker for Water/Wastewater plans. Be sure to reference your DP or WW project number in your transmittal letter.
- 29. At this time your application is under review and there is no action required on your part except to wait for another email communication from **ProjectDox** to continue with the next step.
- 30. If subsequent reviews are required, follow the steps above to upload plans and pay any outstanding fees. **\*\*Important Resubmittals must keep the same naming convention. This is the only way for ProjectDox to create a version (v2, v3, etc).**\*\*
- 31. If 3-way contracts or P-contracts are required, you will be notified to submit them **PRIOR** to plan approval.
- 32. Once the plans are approved and batch stamped, a final email will be sent to the applicant asking to log in and download the approved plans from the **Stamped** folder.

# **ProjectDox**

Approved Plans Ready for Download Notification

#### Attention John:

Congratulations, your approved plans are ready for download for Project DP19-001

In order to download your approved plans <u>Login to ProjectDox</u> and download your plans from the **Stamped** folder.

| Project:       | D | DP19-001            |  |
|----------------|---|---------------------|--|
| Project Access | I | Login to ProjectDox |  |

If you do not have access to the specified folder, please contact the Project Administrator.

Please do not reply to this email.

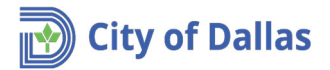

33. Click on the **Stamped** folder and download the plans.

| ProjectDox <sup>•</sup>                                                                                                    |                                                                                      |
|----------------------------------------------------------------------------------------------------|--------------------------------------------------------------------------------------|
| DP19-001                                                                                                    |                                                                                      |
| Main Contact:                                                                                                    |                                                                                      |
| Expand current.   Collapse                                                                                                    | New house on block #2                                                                |
| DP19-001          Drawings       (16 Files - 0 New)         Documents       (12 Files - 0 New)         Stamped       Reviewer Attachments         Quick Review       Quick Review | Task List  Start Workflow C Refresh Show all tasks for all users  Workflow Instances |
|                                                                                                    | NAME<br>DP19-001<br>1 - 1 of 1 records                                               |

34. After downloading the drawings, you can logout of ProjectDox.

35. The applicant is responsible for printing copies of the final stamped plans that were downloaded, and providing copies to Engineering section: Oak Cliff Municipal Center, 320 E. Jefferson Blvd, Room 200, Dallas, TX 75203.

- **Drainage/Paving Engineering** requires one (1) hard copy of the final stamped plans submitted to the attention of Lupe Lomas.
- Water/Wastewater Engineering requires sixteen (16) hard copies of the final stamped plans submitted to the attention of Ursula Walker.

Applicant is also responsible for printing copies for other City Departments/Sections that require copies/Developer/Owner/Contractor/Materials Testing Lab/3<sup>rd</sup> Party Inspector/etc. For W/WW contract work, the DWU Inspector will provide you with the approved plan set during the on-site pre-construction meeting.